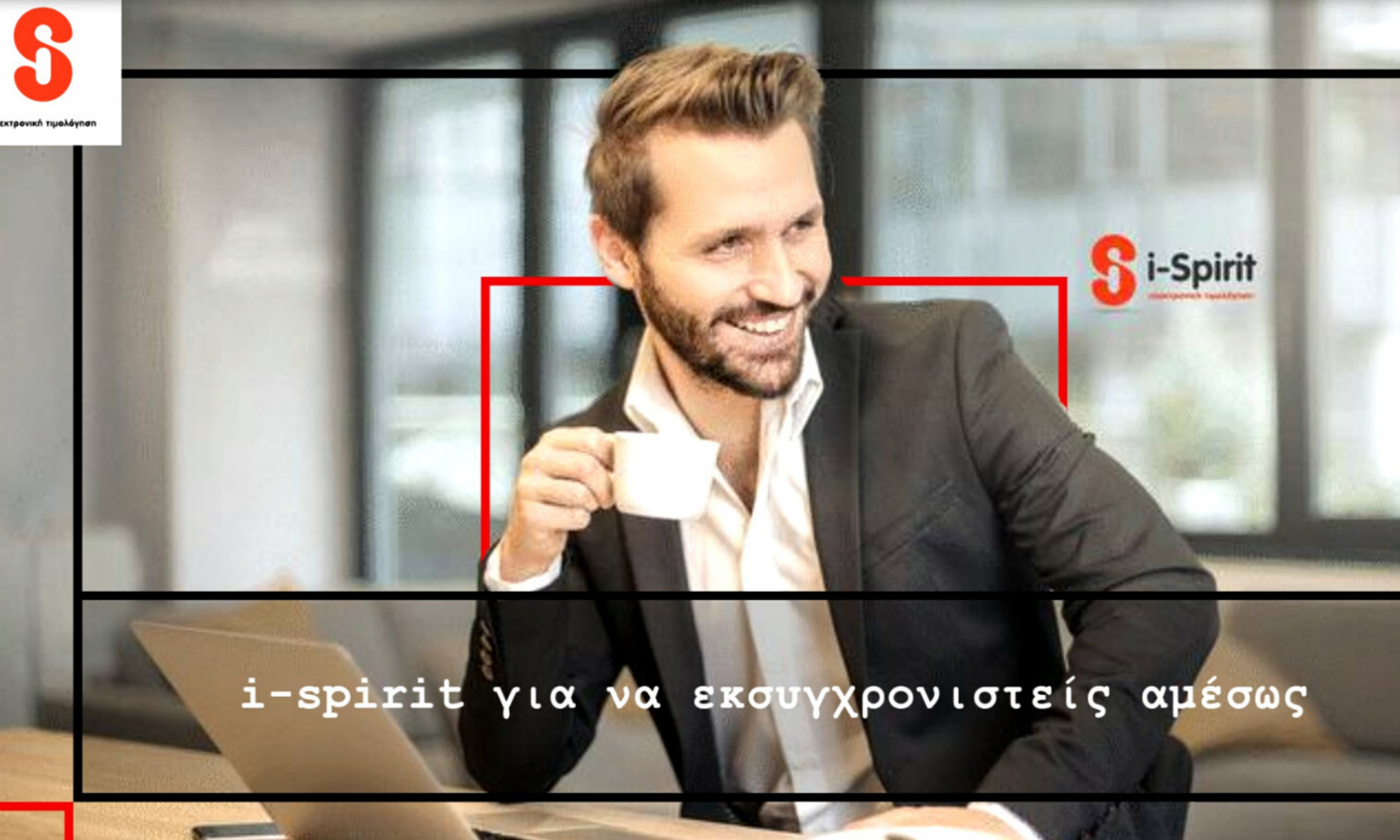

#### 2020 ΟΔΗΓΙΕΣ ΓΙΑ ΤΗΝ ΕΙΣΑΓΩΓΗ ΠΡΟΗΓΜΕΝΗΣ ΨΗΦΙΑΚΗΣ ΥΠΟΓΡΑΦΗΣ ΣΤΗΝ ΕΦΑΡΜΟΓΗ Ι-SPIRIT #DIGITAL SIGN

#### **#SIX CLICKS**

#### #digital sign

#### **#myDATA**

#### και ενημέρωση ηλεκτρονικών βιβλίων

### Ηλεκτρονική τιμολόγηση

#### i-spirit Software

| 8 ∉ - @ -                                                                                                    |                                                                                                    |                                                |                                             |                   | <b>Παραστατικά</b> - Πωλήσε | εις - Παραστατικά Ι | Πωλήσεων - Τιμολόγιο |  |  |  |  |  |
|----------------------------------------------------------------------------------------------------|----------------------------------------------------------------------------------------------------|------------------------------------------------|---------------------------------------------|-------------------|-----------------------------|---------------------|----------------------|--|--|--|--|--|
| ΕΞΑΓΩΓΗ / ΕΚΤΥΠΩΣΗ ΠΑΡΑΣΤΑΤΙΚΑ Δ                                                                                                    | ΔΙΑΜΟΡΦΩΣΗ ΛΙΣΤΑΣ                                                                                                    |                                                |                                             |                   |                             |                     |                      |  |  |  |  |  |
|                                                                                                    |                                                                                                    |                                                | 28/01/2020 - ×                              | 2                 | ×                           | 6                   | 5                    |  |  |  |  |  |
| Δημιουργία Δημιουργία Παραστατικού Εμφάν<br>Παραστατικού με Αντιγραφή                                                                                                    | ανιση Διαγραφή Επιλογή Εκτά                                                                                                    | ύπωση Αποστολή                                 | Μέχρι 👻 🗙                                   | Συναλλασσόμενος   | Ακύρωση Πιστωτικό           | Εξόφληση            | Μετασχηματισμός      |  |  |  |  |  |
| Παραστατικά <                                                                                                    | Ei                                                                                                    | δη                                             |                                             |                   | Παραστα                     | тіко́: ТІМ, 0000    | 000010               |  |  |  |  |  |
| Εισάγετε τύπο παραστατικού προς αναζήτησι 👻                                                                                                    | Ο ΠΑΡΑΣΤΑΤΙΚΟ Επεξεα<br>Β                                                                                                    | ovadia                                         | Προε                                        | τοιμασία Μηνύματο | ç e-mail                    |                     |                      |  |  |  |  |  |
| ν Πωλήσεις [1]                                                                                                    | Αποστολή Παραστατικού                                                                                                    |                                                |                                             |                   |                             |                     |                      |  |  |  |  |  |
| <ul> <li>Παραστατικά Πωλήσεων [1]</li> <li>Τιμολόγιο [1]</li> </ul>                                                                                                    | C       IMPACTATION       LANCE-PLASTATION       LANCE-PLASTATION       LANCE-PLASTATION       LANCE-PLASTATION       LANCE-PLASTATION       LANCE-PLASTATION       LANCE-PLASTATION       Lance Addition       Lance Addition       Lance A |                                                |                                             |                   |                             |                     |                      |  |  |  |  |  |
| Τιμολόγιο Παροχής<br>Απόδειξη Λιανικών Συναλλαγών                                                                                                    | Αποστολή! Χρήση του<br>MS Outlook                                                                                                    |                                                |                                             |                   |                             |                     |                      |  |  |  |  |  |
| Απόδειξη Παροχής Υπηρεσιών<br>Δελτίο Αποστολής                                                                                                    | Τίπλος email:                                                                                                    | Αποστολή Παραστα                               | тікой                                       |                   | 🛛 📋 Επισυναπτόμενα          |                     |                      |  |  |  |  |  |
| ι ιαραστατικό Διακινησης (ι ιοσοτικης ι ια<br>Πιστωτικό Τιμολόγιο (Μη Συσχετιζόμενο)                                                                                           | <ul> <li>Ω Παραλήπτης (Το);</li> </ul>                                                                                                    | info@i-spirit.ar                               | Επιθυμώ αντ                                 | ritruno (cc)      | υοίσχορ ρμονα               | Περιγραφή           |                      |  |  |  |  |  |
| <ul> <li>Λοιπά Παραστατικά Εσόδων</li> </ul>                                                                                                    | Ω Αποστολή αρχείων ως:                                                                                                    | Attachment                                     | Μοναδικός                                   | σύνδεσμος         | 2020-01-29_TIM10            | ).pdf               | Πρωτότυπο            |  |  |  |  |  |
| Απόδειξη Είσπραξης Φόρου Διαμονής<br>Στοιχείο Αυτοπαράδοσης<br>Στοιχείο Ιδιοχρησιμοποίησης<br>Συμβόλαιο - Έσοδο                                                                | Προς: Amery Hans<br>Ο συναλλασσόμενο                                                                                                    | son (AQM: 000<br>og nik sp (AQ                 | Προσωπικό Μήνυμαι                           |                   |                             |                     |                      |  |  |  |  |  |
| Ενοικία - Έσοδο<br>Ταμειακά<br>Απόδειξη Είσπραξης<br>Απόδειξη Πληρωμής                                                                                                    | <ul> <li>ΔΛΟΟΓΕΙΛΕΙ ΤΑ Λα</li> <li>ΤΙΜ, 10, 29/01/2</li> <li>Παρακαλώ, όπως (</li> </ul>                                                                                                    | αραστατικα:<br>2020 που εκδό<br>3ρείτε σε επισ | θηκε την 29/01/2020<br>συναπτόμενα αρχεία τ | α                 |                             |                     |                      |  |  |  |  |  |
| <ul> <li>Αγορες</li> <li>Παραστατικά Έκδοσης Αγορών</li> <li>Τίπλος Κτήσης μη υπόχρεου εκδότη</li> <li>Τίπλος Κτήσης από υπόχρεο εκδότη</li> <li>Παραστατικά αγορών</li> </ul> | ηλεκτρονικα παρο                                                                                                    | αστατικα.                                      |                                             |                   |                             |                     |                      |  |  |  |  |  |
| <ul> <li>Λοιπά Παραστατικά Εξόδων</li> <li>Ταμειακά Αγορών</li> </ul>                                                                                                    |                                                                                                    |                                                |                                             |                   |                             |                     |                      |  |  |  |  |  |
|                                                                                                    |                                                                                                    |                                                |                                             | ~                 |                             |                     |                      |  |  |  |  |  |
|                                                                                                    |                                                                                                    |                                                |                                             |                   |                             |                     | Κλείσιμο             |  |  |  |  |  |
|                                                                                                    |                                                                                                    |                                                |                                             |                   |                             |                     |                      |  |  |  |  |  |
|                                                                                                    |                                                                                                    |                                                |                                             |                   |                             |                     |                      |  |  |  |  |  |

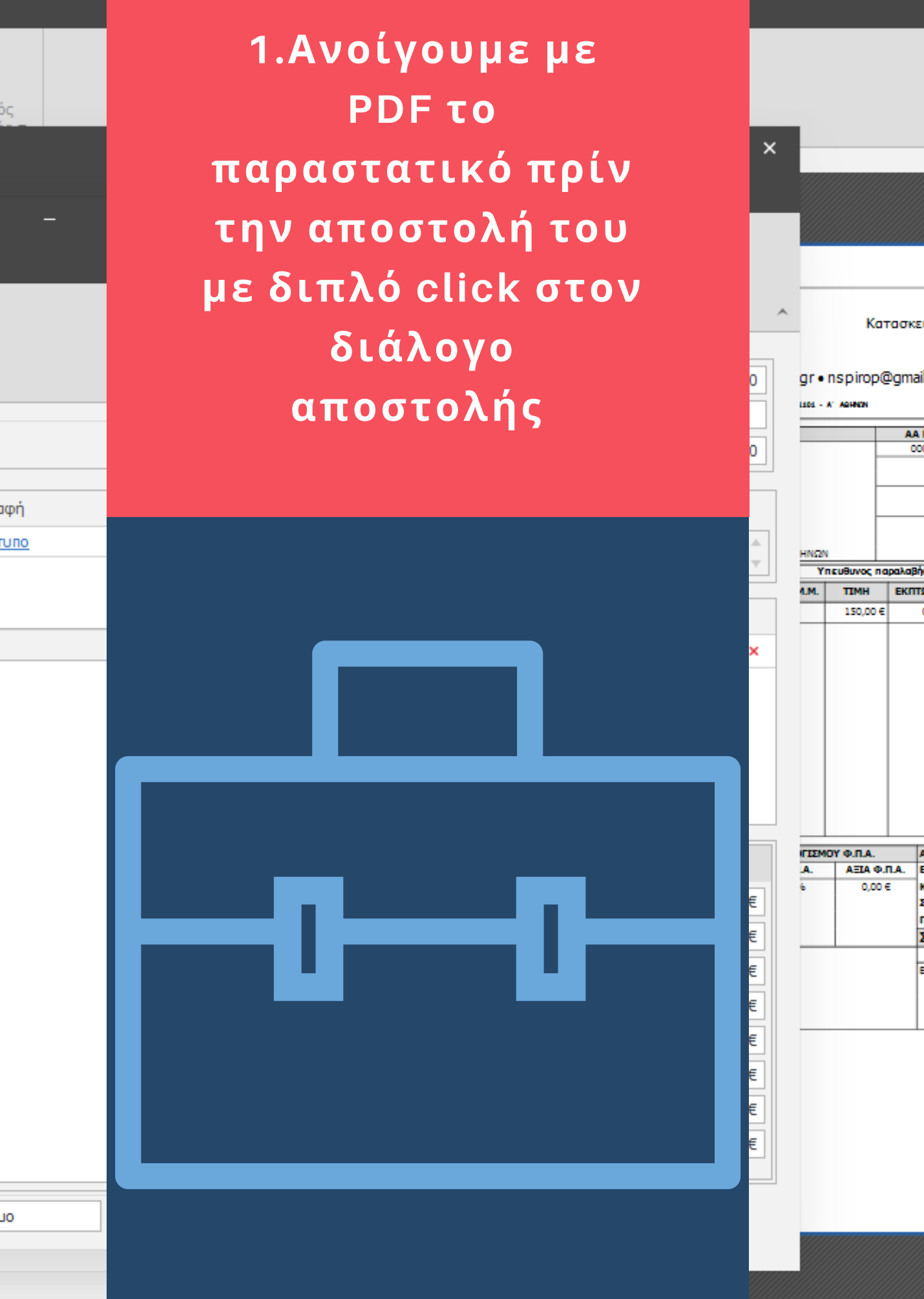

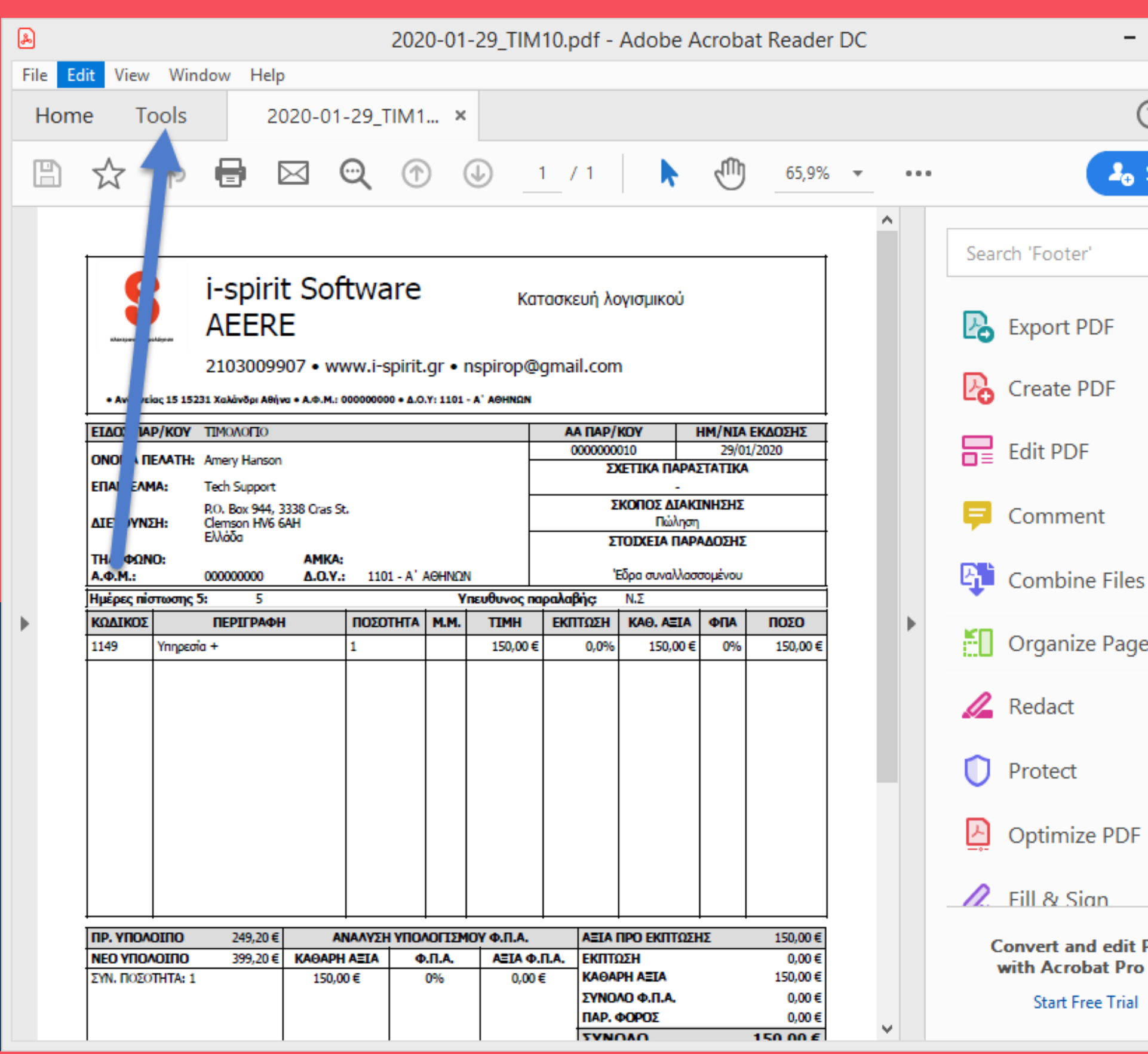

| _ □ ><br>? (<br>• Share   |   |                                   |
|---------------------------|---|-----------------------------------|
| ~<br>~                    | ^ |                                   |
| les                       |   |                                   |
| ages 🗸                    | ļ | <b>2.</b> Επιλέγουμε <b>Tools</b> |
| DF                        | ~ |                                   |
| nt PDFs<br>Pro DC<br>rial |   |                                   |

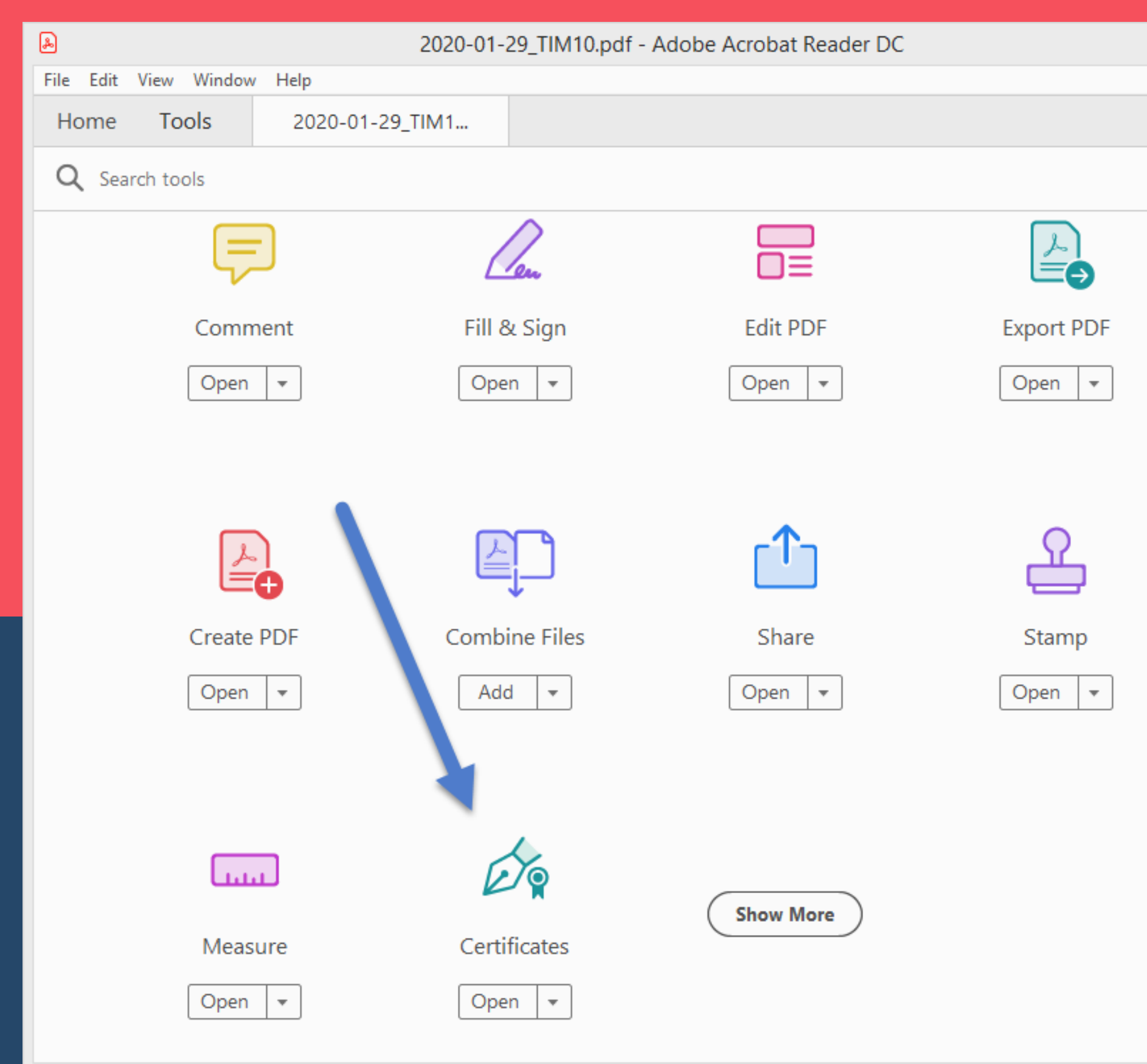

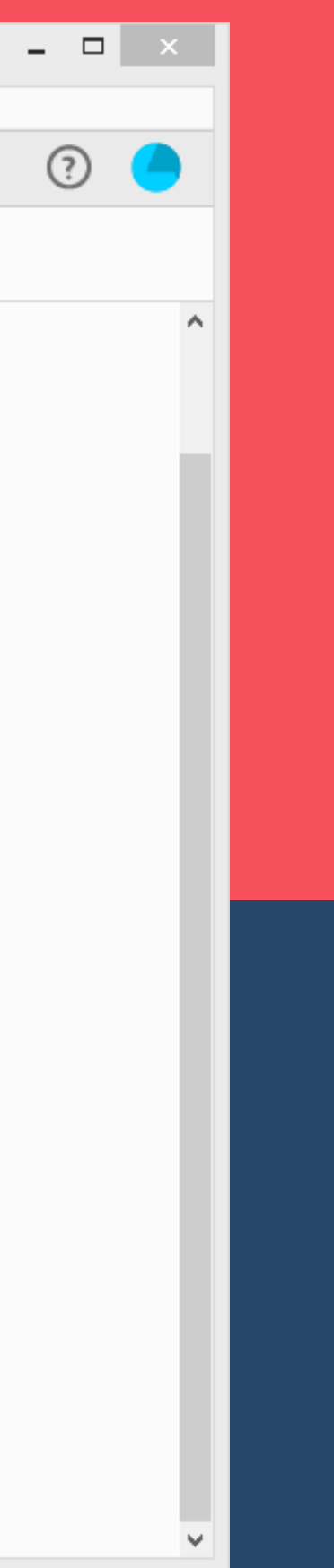

# **3.** Επιλέγουμε **Certificates**

| æ                          | 2020-01-29_TIM10.pdf - Adobe Acrobat Reader DC                                                                                                    |                                |                   |                                              |                          |              |          |            |                     | - 0                          | ×     |          |     |              |
|----------------------------|----------------------------------------------------------------------------------------------------|--------------------------------|-------------------|----------------------------------------------|--------------------------|--------------|----------|------------|---------------------|------------------------------|-------|----------|-----|--------------|
| File Edit View Window Help |                                                                                                    |                                |                   |                                              |                          |              |          |            |                     |                              |       |          |     |              |
|                            | Home Tools 2020-01-29_TIM1 ×                                                                                                    |                                |                   |                                              |                          |              |          |            |                     |                              | ?     |          |     |              |
|                            | $\square  \overleftrightarrow  \Leftrightarrow  \blacksquare  \boxtimes  \bigcirc  \textcircled  \textcircled  \land  \land  \land  \land  \land  \land  \land  \land$ |                                |                   |                                              |                          |              |          |            |                     |                              |       | 🎝 Sha    | are |              |
|                            | Certificates 🔗 Digitally Sign 🕒 Time Stamp 🔗 Validate All Signatures                                                                                                   |                                |                   |                                              |                          |              |          |            |                     | Clo                          | se    |          |     |              |
|                            |                                                                                                    |                                |                   |                                              |                          |              |          |            |                     |                              |       | ^        |     |              |
|                            |                                                                                                    |                                | ;                 | spirit                                       | Soft                     | ware         |          |            |                     |                              |       |          |     | <b>P</b>     |
|                            |                                                                                                    | J                              | A                 | ΑΕΕRE                                        |                          |              |          |            |                     |                              |       |          |     | <b>B</b>     |
|                            |                                                                                                    |                                | 2:                | 10300990                                     | )7 • www                 | v.i-spirit.  | .gr • r  | nspirop@   | ngmail.com          | n                            |       |          |     | č0           |
|                            |                                                                                                    | • Avðr si                      | aç 15 15231 X     | (αλάνδρι Αθήνα                               | • A.Ф.M.: 0000           | 00000 • Δ.O. | .Y: 1101 | Α' ΑΘΗΝΩΝ  |                     |                              |       |          |     | 1            |
|                            |                                                                                                    |                                | P <b>/KOY</b> TIN | ΜΟΛΟΓΙΟ                                      |                          |              |          |            | AA ΠΑΡ/             |                              |       | ΕΚΔΟΣΗΣ  |     |              |
|                            |                                                                                                    | ς ،ΟΜΑ ΠΙ                      | E <b>AATH:</b> Am | nery Hanson                                  |                          |              |          | ŀ          | ΣΧΕΤΙΚΑ ΠΑΡΑΣΤΑΤΙΚΑ |                              |       |          |     | $\mathbf{O}$ |
|                            |                                                                                                    | ЕПАГГЕАМ                       | IA: Teo           | Tech Support -                               |                          |              |          |            |                     |                              |       |          | · · |              |
|                            | /                                                                                                    | ΔΙΕΥΘΥΝΣ                       | P.C<br>IH: Cle    | P.O. Box 944, 3338 Cras St.  Elemson HV6 6AH |                          |              |          |            |                     | <b>ΚΟΠΟΣ ΔΙΑΚΙ</b><br>Πώληση | ΝΗΣΗΣ |          |     | <u>F</u>     |
|                            |                                                                                                    | THAE                           | E//               | Nana                                         | οα ΣΤΟΙΧΕΙΑ ΠΑΡΑΔΟΣΗΣ    |              |          |            |                     |                              |       |          |     |              |
|                            |                                                                                                    | ΤΗΛΕΦΩΝΟ:<br>Α.Φ.Μ.: 000000000 |                   |                                              | Δ.Ο.Υ.: 1101 - Α΄ ΑΘΗΝΩΝ |              |          |            | 'E                  |                              |       | Che      |     |              |
|                            |                                                                                                    | Ημέρες πίσ                     | πωσης 5:          | 5                                            |                          |              | Y        | πευθυνος π | ιαραλαβής:          | Ν.Σ                          |       |          |     | :04:         |
|                            |                                                                                                    | κωδικός                        | п                 | ІЕРІГРАФН                                    | п                        | οΣΟΤΗΤΑ      | м.м.     | ТІМН       | ΕΚΠΤΩΣΗ             | KAO. AEIA                    | ΦΠΑ   | ΠΟΣΟ     |     | ·            |
|                            |                                                                                                    | 1149                           | Υπηρεσία +        |                                              | 1                        |              |          | 150,00     | € 0,0%              | 150,00€                      | 0%    | 150,00 € |     | P            |
|                            |                                                                                                    |                                |                   |                                              |                          |              |          |            |                     |                              |       |          |     |              |
|                            |                                                                                                    |                                |                   |                                              |                          |              |          |            |                     |                              |       |          |     | Ó.           |
|                            |                                                                                                    |                                |                   |                                              |                          |              |          |            |                     |                              |       |          |     |              |
|                            |                                                                                                    |                                |                   |                                              |                          |              |          |            |                     |                              |       |          |     | ~            |

## **4.** Επιλέγουμε **Digitally Sign**

| D             |
|---------------|
|               |
| $\mathcal{O}$ |
|               |
| B             |
| Ц.            |
| •—            |
| $\mathbf{O}$  |
|               |
| $\frown$      |
|               |
|               |

| 2020-01-29_TIM10.pdf - Adobe Acrobat Reader DC   |                                         |                           |                     |            |             |                   |            |                      |  |  |
|--------------------------------------------------|-----------------------------------------|---------------------------|---------------------|------------|-------------|-------------------|------------|----------------------|--|--|
| File Edit View Window Help                       |                                         |                           |                     |            |             |                   |            |                      |  |  |
| Home Tools 2020-01-29_TIM1 ×                     |                                         |                           |                     |            |             |                   |            |                      |  |  |
| B                                                | 🕁 🕈 🖶                                   |                           | (1)                 | 1 / 1      | ۰ 🖑         | 88,1% 🔻 🚥         |            | <b>₽</b> ₀ Share     |  |  |
| Certificates Digitally Sign Digitally Sign Close |                                         |                           |                     |            |             |                   |            | Close                |  |  |
|                                                  |                                         |                           |                     |            |             |                   |            |                      |  |  |
|                                                  |                                         |                           |                     |            |             | 1                 |            |                      |  |  |
|                                                  | ΠΡ. ΥΠΟΛΟΙΠΟ                            | 249,20€                   | ΑΝΑΛΥΣΗ             | ΥΠΟΛΟΓΙΣΜΟ | Υ Φ.Π.Α.    | ΑΞΙΑ ΠΡΟ ΕΚΠΤΩΣΗΣ | 150,00 €   |                      |  |  |
|                                                  |                                         | 399,20€                   |                     | Φ.Π.Α.     | ΑΞΙΑ Φ.Π.Α. |                   | 0,00 €     | KD.                  |  |  |
|                                                  | 211.10201114:1                          |                           | 150,00 €            | 076        | 0,00 €      | ΣΥΝΟΛΟ Φ.Π.Α.     | 0.00 €     | 50U                  |  |  |
|                                                  |                                         |                           |                     |            |             | ΠΑΡ. ΦΟΡΟΣ        | 0,00 €     |                      |  |  |
|                                                  |                                         |                           |                     |            |             | ΣΥΝΟΛΟ            | 150,00€    |                      |  |  |
|                                                  | ΠΑΡΑΤΗΡΗΣΕΙΣ: Παρ                       | ανομο Παραστα             | ατικό Προιόν Δοκιμή | ;          | I           | ΑΝΑΛΥΣΗ ΠΛΗΡ      | ΩΜΗΣ       |                      |  |  |
|                                                  | IBANXXX0000000A00<br>ΦΠΑ εμπεριεχόμενος | )0Α<br>- άρθρο 46 του     | ι Κώδικα ΦΠΑ        |            |             | Επί Πιστώσει      |            |                      |  |  |
| •                                                |                                         |                           |                     |            |             |                   |            |                      |  |  |
|                                                  |                                         |                           |                     |            |             |                   |            |                      |  |  |
|                                                  | L                                       | ΕΚΔΟΣΗ                    |                     |            |             | ПАРАЛАВН          | I          |                      |  |  |
|                                                  |                                         |                           |                     |            |             |                   |            | <u>Un</u>            |  |  |
|                                                  |                                         |                           | •••                 |            |             |                   |            | i <mark>na</mark> ti |  |  |
|                                                  | J                                       | 1-501<br>плектрочика тиро | pháynan             |            |             |                   |            | C.                   |  |  |
|                                                  |                                         |                           |                     |            |             |                   |            | Óq                   |  |  |
|                                                  | Πρωτότυπο                               |                           |                     |            |             |                   | Σελίδα 1/1 | ^                    |  |  |
|                                                  |                                         |                           |                     |            |             |                   | -          | <b>~ ~</b>           |  |  |

5. **Μαρκάρουμε** το σημείο που θέλουμε να προστεθεί η ψηφιακή μας υπογραφή.

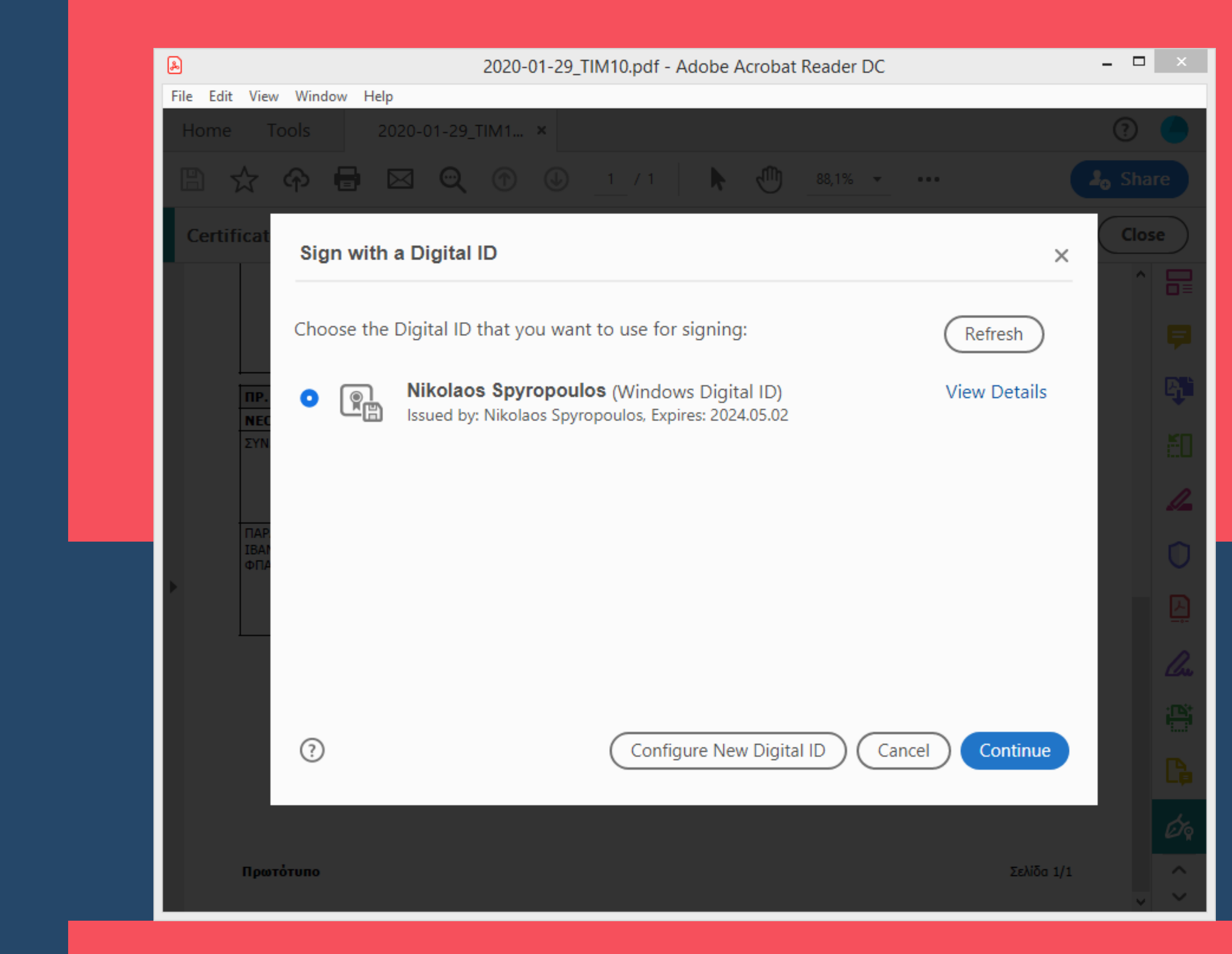

6. Επιλέγουμε **τ**ην ψηφιακή μας υπογραφή.

| æ                          |                                                                         |                                                            | 2020-01-29_             | TIM10.pdf - / | Adobe Acroba    | it Reader DC                               |            | - 🗆   | ×               |  |
|----------------------------|-------------------------------------------------------------------------|------------------------------------------------------------|-------------------------|---------------|-----------------|--------------------------------------------|------------|-------|-----------------|--|
| File Edit View Window Help |                                                                         |                                                            |                         |               |                 |                                            |            |       |                 |  |
| Home                       | Home Tools 2020-01-29_TIM1 ×                                            |                                                            |                         |               |                 |                                            |            |       |                 |  |
| E ·                        | 🕁 🗘 🖶                                                                   |                                                            | . ⊕ .                   | 1 / 1         | ا ال            | 88,1% 🔻 •••                                | (          | 🎝 Sha | re              |  |
| Certif                     | ficates                                                                 | de.                                                        | Digitally Sign          | Time Stan     | np 💪 Valid      | ate All Signatures                         |            | Clos  | e               |  |
|                            |                                                                         |                                                            |                         |               |                 |                                            |            | ^     | ₽               |  |
|                            |                                                                         | 249.20 €                                                   | ΑΝΑΛΥΣΗ                 |               | <u>Ч</u> Ф.П.А. | ΑΞΤΑ ΠΡΟ ΕΚΠΤΟΣΗΣ                          | 150.00 €   |       | 2               |  |
|                            | ΝΕΟ ΥΠΟΛΟΙΠΟ                                                            | 399.20 €                                                   | KAOAPH AEIA             | Ф.П.А.        | ΑΞΙΑ Φ.Π.Α.     | ΕΚΠΤΩΣΗ                                    | 0.00 €     |       |                 |  |
|                            | ΣΥΝ. ΠΟΣΟΤΗΤΑ: 1                                                        |                                                            | 150,00 €                | 0%            | 0,00 €          | € ΚΑΘΑΡΗ ΑΞΙΑ 150,00<br>ΣΥΝΟΛΟ Φ.Π.Α. 0,00 |            |       | ×۵              |  |
|                            |                                                                         |                                                            |                         |               |                 |                                            |            |       | i               |  |
|                            |                                                                         |                                                            |                         |               |                 | ΠΑΡ. ΦΟΡΟΣ 0,00 €                          |            |       | 0               |  |
|                            |                                                                         |                                                            |                         |               |                 | ΣΥΝΟΛΟ                                     | 150,00€    |       |                 |  |
|                            | ΠΑΡΑΤΗΡΗΣΕΙΣ: Παρ                                                       | ρανομο Παραστα                                             | ατικό Προιόν Δοκιμή     | ΑΝΑΛΥΣΗ ΠΛΗ   |                 | ~                                          |            |       |                 |  |
|                            | ΦΠΑ εμπεριεχόμενος                                                      | υυΑ<br>; - άρθρο 46 του                                    | Κώδικα ΦΠΑ              |               |                 | Επί Πιστώσει                               |            |       |                 |  |
| •                          |                                                                         |                                                            |                         |               |                 |                                            |            |       | _               |  |
|                            |                                                                         |                                                            |                         |               |                 |                                            |            |       | 신               |  |
|                            | <u> </u>                                                                | ΕΚΛΟΣΗ                                                     |                         |               |                 | ПАРАЛАВН                                   |            |       |                 |  |
|                            | INVOCIDATI LA<br>BACCAR CHOMANA<br>Antional (Statute)<br>Administration | Digitally signed b<br>Nikolaos Spyropo<br>Date: 2020.02.04 | yy<br>xulos<br>11:19:34 |               |                 |                                            |            |       | Cre             |  |
|                            |                                                                         | +02'00'                                                    |                         |               |                 |                                            |            |       | i Piti<br>Lingi |  |
|                            | i-Spirit<br>Νεκτρονική τιμολόγηση                                       |                                                            |                         |               |                 |                                            |            |       |                 |  |
|                            |                                                                         |                                                            |                         |               |                 |                                            |            |       | Óq              |  |
|                            | Πρωτότυπο                                                               |                                                            |                         |               |                 |                                            | Σελίδα 1/1 |       | ^               |  |
|                            |                                                                         |                                                            |                         |               |                 |                                            |            | ~     | $\sim$          |  |

**Τελειώσατε.** Η υπογραφή σας έχει εισαχθεί με επιτυχία και το παραστατικό σας μπορεί να αποσταλεί «κλειδωμένο» ηλεκτρονικά.

# sig #Digital

Νομική ισχύ έχει μόνο η προηγμένη ψηφιακή υπογραφή. Εφόσον εισάγεται την ψηφιακή σας υπογραφή το ηλεκτρονικό παραστατικό δεν μπορεί να αλλοιωθεί. Το παραστατικό έχει ισχύ όσο είναι σε ηλεκτρονικό μέσο, όχι σε χαρτί. Με την ψηφιακή υπογραφή μπορείτε να υπογράψετε και άλλα έγγραφα. Η ψηφιακή υπογραφή ανήκει μόνο σε φυσικό πρόσωπο (όχι σε νομικό) και απαιτεί ταυτοποίηση.

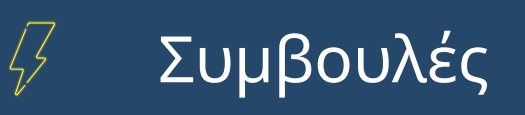

# H OMAΔA TOY I-SPIRIT SOFTWARE

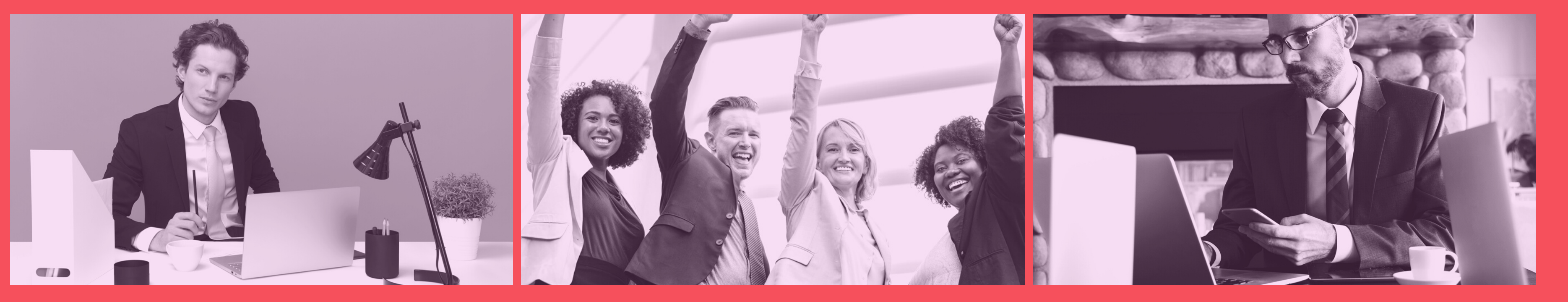

**Διοίκηση** Στην πρώτη γραμμή **Υποστήριξη** Χωρίς όρια

# **Ανάπτυξη** Με καινοτομία

# Ρωτήστε μας

### Invoicesoft IKE

### Ανδανείας 15 Χαλάνδρι 15231

### **T**:2103009907

Email: info@i-spirit.gr

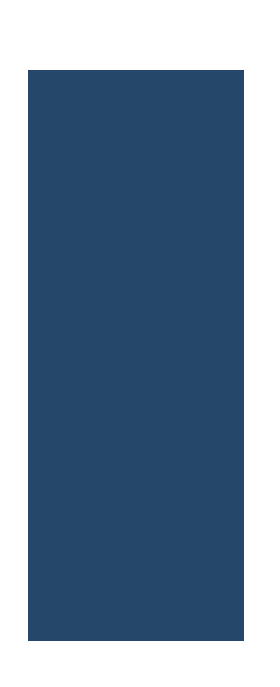